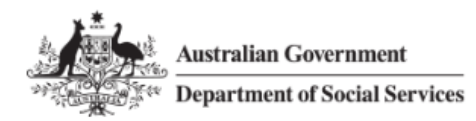

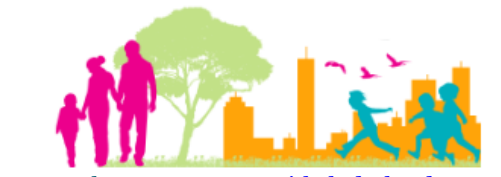

For further assistance, please contact <a href="mailto:nrasithelpdesk@dss.gov.au">nrasithelpdesk@dss.gov.au</a>

# National Rental Affordability Scheme (NRAS) Portal Quick Reference Guide

# Add and Edit Investor Information

This Quick Reference Guide (QRG) will take you through the steps to add or edit investor information in the NRAS Portal.

Access Required:

• Participant Read Write User; or Participant Claims User.

Do not use the navigation buttons on your web browser while working in the portal. Using the back, forward or refresh buttons on your browser will cause you to lose the information you have entered.

Use the Back and Continue buttons to move through the different sections.

- 1. Log in to the <u>NRAS Portal</u>.
- 2. At the Disclaimer, click I Agree.
- 3. There are two ways to navigate to the Search Dwellings screen from the main page: through the Dwellings tile (see step 4) or the dropdown menu (see step 5).
- 4. Click the **Dwellings** tile. A list of Dwellings will be returned, then select the **Search Dwelling** button.

| Australian Government<br>Department of Social Services                     | About Home FAQ Logout                  |
|----------------------------------------------------------------------------|----------------------------------------|
| TDAs    Dwellings   Statements of compliance   Payments   Information   Re | ports 👻 My actions 👻 My organisation 👻 |
|                                                                            | A You are logged in under:             |
| Hi Participant Claims Mgr. Welcome to the NRAS                             | 5 Portal                               |
| Tenant demographic assessments                                             | Dwellings                              |
|                                                                            |                                        |
|                                                                            |                                        |
| Statements of compliance                                                   | Payments                               |
|                                                                            |                                        |
|                                                                            |                                        |
| CPI information                                                            | Reports My actions Organisation        |
|                                                                            |                                        |
|                                                                            |                                        |

| Australian Government Department of Social Services                              | About Home FAQ Logout          |
|----------------------------------------------------------------------------------|--------------------------------|
| TDAs • Dwellings • Statements of compliance • Payments • Information • Reports • | My actions 👻 My organisation 👻 |
| Filter: **All dwellings  Apply Filter                                            | You are logged in under:       |
|                                                                                  |                                |
| Dwellings                                                                        |                                |
| This page provides a list of filtered Dwellings                                  |                                |
| 0°.                                                                              |                                |
|                                                                                  | Search dwelling                |

#### OR

5. At the Welcome screen, select Dwellings>Search dwelling.

#### Dwellings

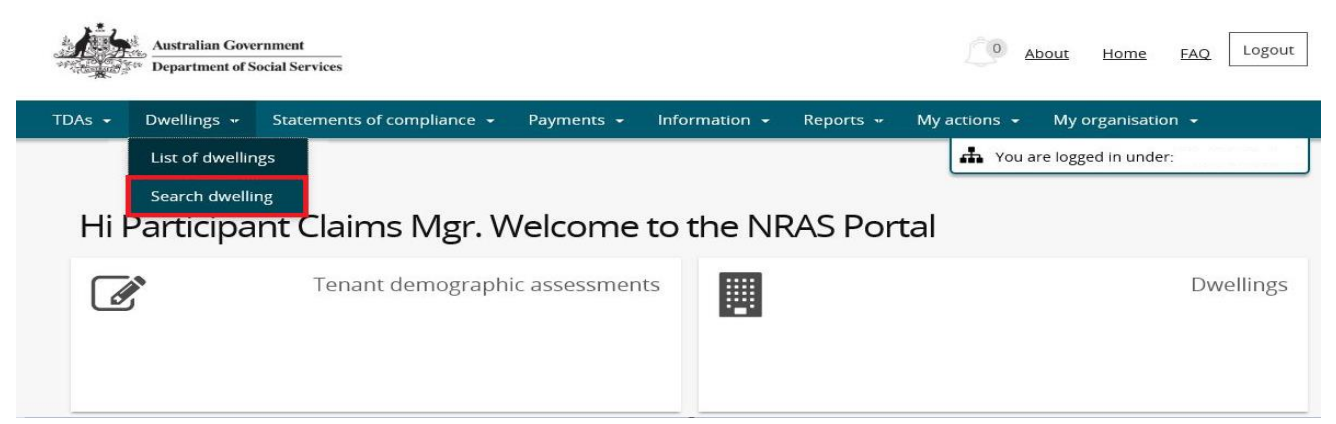

6. Enter required search criteria, then select the Run Search button.

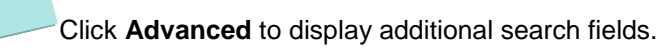

Search for a dwelling using any of the available search fields. All fields on the **Search dwellings** page are not case sensitive for searching. If you wish to view all dwellings you have access to, leave the Dwelling search fields blank.

|   | Dweinings •      | Statements of compliance - | Payments - | Information -         | Reports + | My actions 👻 | My organisation      | -     |
|---|------------------|----------------------------|------------|-----------------------|-----------|--------------|----------------------|-------|
|   |                  |                            |            |                       |           | 👬 You a      | are logged in under: |       |
| ٤ | Search o         | dwellings                  |            |                       |           |              |                      |       |
| D | welling details  | 5                          |            |                       |           |              | Advanc               | ed Ba |
|   | 0                |                            |            |                       |           |              |                      |       |
|   | Dwelling ID:     |                            |            | Building/I            | Floor:    |              |                      |       |
|   | Ctatura          |                            |            | Street                |           |              |                      |       |
|   | Active           |                            |            | <ul> <li>✓</li> </ul> |           |              |                      |       |
|   | Dwelling referen | ice:                       |            | Suburb:               |           |              |                      |       |
|   | Duellinguess co  |                            |            | States                |           |              |                      |       |
|   | Dwening year co  | unt.                       |            | Please S              | elect     |              |                      | ~     |
|   | Property manage  | er:                        |            | Postcode              |           |              |                      |       |

## NRAS – Lodge a Market Rent Valuation

- 7. Results matching your entered search criteria will be returned.
- 8. Select the View dwelling button.

| Results (1) |         |                    |                                              |                  |
|-------------|---------|--------------------|----------------------------------------------|------------------|
| Dwelling ID | Address | Dwelling reference | <u>Status</u>                                |                  |
| 2 <u> </u>  |         |                    | Active                                       | View<br>dwelling |
|             |         |                    | Select Format, Press Export, and Save Downlo | ad               |
|             |         |                    | Format: Comma Separated Values (CSV)         | Export           |

9. On the View dwelling page, select the Investors Information tab on the left hand side of the screen.

| Dwelling details                           | Dwelling reference:           | Source dwelling:            |
|--------------------------------------------|-------------------------------|-----------------------------|
| History                                    |                               |                             |
| <u>Market rent</u>                         | Registration ID:<br>1-2060G5  | Follow on dwelling:         |
| Statement of compliance                    |                               |                             |
| Payments                                   | Status details                |                             |
| Tenant demographic assessments             | Status:                       | Status change reason:       |
| Occupancy                                  | Active                        |                             |
| Conditions                                 | Start date: <i>dd/mm/yyyy</i> | End date: <i>dd/mm/yyyy</i> |
| Attachments                                | 13/02/2009                    | 12/02/2019                  |
| Property managers                          | Provisionally allocated       |                             |
| Investors information                      |                               |                             |
| Investor Associate / Disassociate<br>Audit | Dwelling characteristics      |                             |

10. On the Investors information screen, you can add a new investor by clicking on **Associate Investor**. Then search for the investor you wish to associate with the record. If the investor does not yet exist, you will need to select add new investor. If the investor does come up in the search, click associate next to the relevant record.

| -Investor Details   | -     |           |                   | Advanced Basic   |
|---------------------|-------|-----------|-------------------|------------------|
| Last Name:          | )     |           | Email Address:    |                  |
| First Name:         |       |           |                   |                  |
| <u>Clear search</u> |       |           |                   | Run search       |
| Results (3)         |       |           |                   |                  |
| ld                  | Title | Last Name | <u>First Name</u> | Add New Investor |

11. You can remove or **Disassociate** an investor from a dwelling, by select **Actions**, and then **Disassociate**.

|     |            |              |           |                   | Associ               | ate Investor             |
|-----|------------|--------------|-----------|-------------------|----------------------|--------------------------|
|     | <u>ld</u>  | <u>Title</u> | Last Name | <u>First Name</u> | Investor type        |                          |
|     | 4-6FBB4CL  |              |           |                   | Approved Participant | Actions                  |
|     | 4-5MMH-45  |              |           |                   |                      | Disassociate             |
| ▶   | 4-5MMH-8   |              |           |                   | Company              | Retrieve company details |
|     | 4-6G264VJ  |              |           |                   | Individual           | View audit history       |
| Pho | ne Numbers |              |           |                   | Add ph               | one number               |

12. If an investor already exists on the record, and you just wish to modify or add further details, click on the relevant investor, then select **Actions**, and then **modify** 

# Investors information

|           |       |           |                   | Associ                  | iate Investor |
|-----------|-------|-----------|-------------------|-------------------------|---------------|
| Id        | Title | Last Name | <u>First Name</u> | Investor type           |               |
| 4-6FBB4CL |       |           |                   | Approved<br>Participant | Actions       |
| 4-5MMH-8  |       |           |                   | Company                 | Actions       |
| 4-6G264VJ |       |           |                   | Individual              | Disassociate  |

13. You will then be taken to a page where you can make any changes required. Make the necessary changes and click **Submit and return** 

The screen appears differently depending on the investor type. The red fields are mandatory for all investors. For investor types of approved participant, company and SMSF, the data held within the blue fields are filled in using data from the Australian Business Register based on the ABN.

| Investor Details        |   |                                                |
|-------------------------|---|------------------------------------------------|
| ID:                     |   | Email Address:*                                |
| 4-5MMH-8                |   |                                                |
| Title:*                 |   | ABN                                            |
| Mr                      | ~ |                                                |
| Last Name:*             |   | Company Legal Name:                            |
| SMITH                   |   |                                                |
| First Name:*            |   | Postcode:                                      |
| JOHN                    |   |                                                |
| Investor Type:          |   | Date when the Investor joined NRAS: dd/mm/yyyy |
| Company                 | ¥ | 01/05/2020                                     |
| hono Numbors            |   |                                                |
|                         |   | Add phone number                               |
| card changes and return |   | Submit and return                              |

Where the investor type is Approved Participant, Company or SMSF, you can click on the **Retrieve Company Details** to update the investor record based on the ABN with data held with the Australian Business Register.

### Investors information

|     |            |              |           |                   | Asso                 | ciate Investor           |
|-----|------------|--------------|-----------|-------------------|----------------------|--------------------------|
|     | <u>Id</u>  | <u>Title</u> | Last Name | <u>First Name</u> | Investor type        |                          |
|     | 4-6FBB4CL  |              |           |                   | Approved Participant | Actions                  |
|     | 4-5MMH-45  |              |           |                   |                      | Disassociate             |
| •   | 4-5MMH-8   |              |           |                   | Company              | Modify                   |
|     |            |              |           |                   | company              | Retrieve company details |
|     | 4-6G264VJ  |              |           |                   | Individual           | View audit history       |
| Pho | ne Numbers |              |           |                   | Add p                | hone number              |

Return home

14. You can click on **View audit history** to see who has made changes to the investor records.

### Investors information

|     |            |       |           |            | Asso                 | ciate Investor                     |
|-----|------------|-------|-----------|------------|----------------------|------------------------------------|
|     | <u>Id</u>  | Title | Last Name | First Name | Investor type        |                                    |
|     | 4-6FBB4CL  |       |           |            | Approved Participant | Actions                            |
|     | 4-5MMH-45  |       |           |            |                      | Disassociate                       |
|     | 4-5MMH-8   |       |           |            | Company              | Modify<br>Retrieve company details |
|     | 4-6G264VJ  |       |           |            | Individual           | View audit history                 |
| Pho | ne Numbers |       |           |            | Add p                | hone number                        |

15. You can add phone numbers by clicking on **Add phone number**. Once entered, click **Submit and return** 

| Manage Phone I                                                                                                | Manage Phone Number                     |                                              |                            |  |  |  |
|----------------------------------------------------------------------------------------------------|-----------------------------------------|----------------------------------------------|----------------------------|--|--|--|
| Please use the following format w                                                                             | vhen entering an International Phone Nu | mber.                                        |                            |  |  |  |
| Country code: +44<br>National area code: 55<br>Subscriber number: 6666 7777<br>Number entered: +44 55 6666 77 | 77                                      |                                              |                            |  |  |  |
| Primary                                                                                                    | ld:<br>4-600FNYR                        | Phone:*  O "Phone" is a required field. Plea | Phone Type:* Please Select |  |  |  |
| Discard changes and return                                                                                    |                                         | value for the field.                         | Submit and return          |  |  |  |

16. You can then click **Save and Return** after any changes are made.

# Logging out of the NRAS Portal

To log out of the NRAS Portal click Logout.

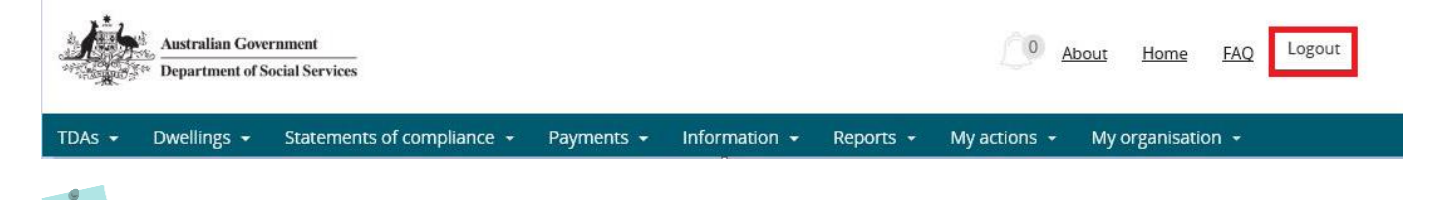

For technical support enquiries, please contact <u>nrasithelpdesk@dss.gov.au</u> or 1300 911 235.